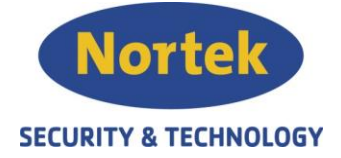

## Instruksjon SmartLoop konfigurasjon

## Via SmartLeague

1. For synkronisere dato/tid, trykk "PC Data Set", "PC Time Set" og deretter "Download Dat/Time"

| tem SmartLoop           | 33                   |                     |                    |          |  |
|-------------------------|----------------------|---------------------|--------------------|----------|--|
| ) Date/Time             | Date/Time            |                     |                    |          |  |
| Holidays                | System Time-keeper p | anei<br>stari Ranal |                    |          |  |
| Trigger                 | Data Time            | itroi Fanel V       |                    |          |  |
| Evente log              | 23/01/2018           | 13:17:02            | 1                  |          |  |
| Creation 2000 C C Int D | PC Data Set          | PC Time Set         | Download Date/Time |          |  |
| A -                     | Data format          |                     |                    |          |  |
| Zones                   | European (dd/mm/y    | y)                  |                    |          |  |
| Cause/Effect            | O Middle Endian (mm  | /dd/yy)             |                    |          |  |
| Timers                  | O ISO (yy/mm/dd)     |                     |                    |          |  |
| Front panel             | 2 03 2 72            |                     |                    |          |  |
| Power Supply            | Daylight Saving Time |                     |                    |          |  |
| SLOYFE (1)              | Never                |                     |                    |          |  |
| Loop (2)                | Automatic            | Start/Stop Hour 02  | ~                  |          |  |
| NAC output              | O User defined list  | Change to DST P     | CT. Desteral       |          |  |
|                         |                      | Date Hour           | Date Hour          | 1        |  |
| L 113403 803            | + -                  | Date Hour           | Date Trout         |          |  |
|                         |                      |                     |                    |          |  |
|                         |                      |                     |                    |          |  |
|                         |                      |                     |                    |          |  |
|                         |                      |                     |                    | <u>.</u> |  |
|                         |                      |                     |                    |          |  |
|                         |                      |                     |                    |          |  |
|                         |                      |                     |                    |          |  |
|                         |                      |                     |                    |          |  |
|                         |                      |                     |                    |          |  |

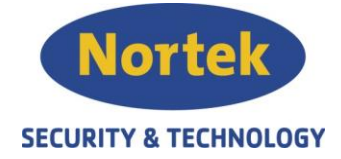

2. I Smartloop Control Panel vinduet hukes "Generate alarm second prealarm". Dette gjøres som en forinnstilling til leilighetskonfigurering. Hendelsen blir da: En aktivert prealarm til kontroll panelet oppheves ved neste prealarm, uavhengig av hvilken sone eller prealarm-tid. Manuelle meldere opphever alltid prealarm.

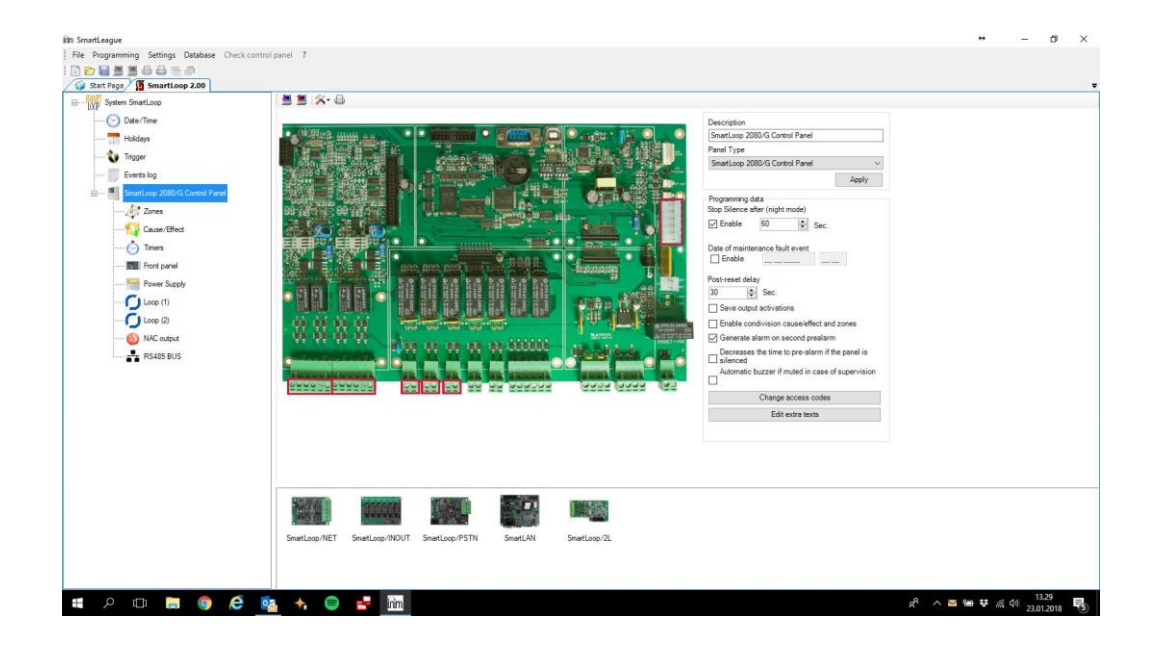

 I soneparameter settes prealarm-tiden. Denne er settes i sekunder. Prealarm-tid er normalt 180 sekunder, anbefalt av NEK er 120 sekunder. Maksimalt i henhold til NS3960, 300 sekunder.

"investigation time" står som normalt på 120 sekunder. Den øker Prealarm-tiden med 120 sekunder hvis man ved en prealarm trykker på Investigation-knappen på panelet.

"Alarm verifivation time for detector" står som normalt på 600 sekunder. Den setter en verefisert detektor til å være fintfølende de neste 10 minuttene. Avhenger at "Verify" er aktivert i detektornivå. Henvises til punk: 6

"Verification delay" står som normalt 10 sekunder. Den deaktiverer detektoren ved første verifikasjon. Avhenger at "Verify" er aktivert i detektornivå. Henvises til punk: 6

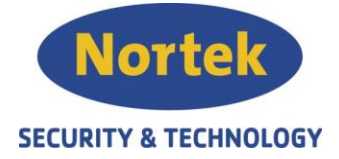

Avhuk "Evacuation delay after an alarm during day mode" og "Evacuation delay after an alarm during night mode"

Huk av "Generate alarm on second prealarm". Hendelsen blir da: En aktivert prealarm oppheves ved neste prealarm i samme sone, uavhengig av prealarm-tid. Manuelle meldere opphever alltid prealarm.

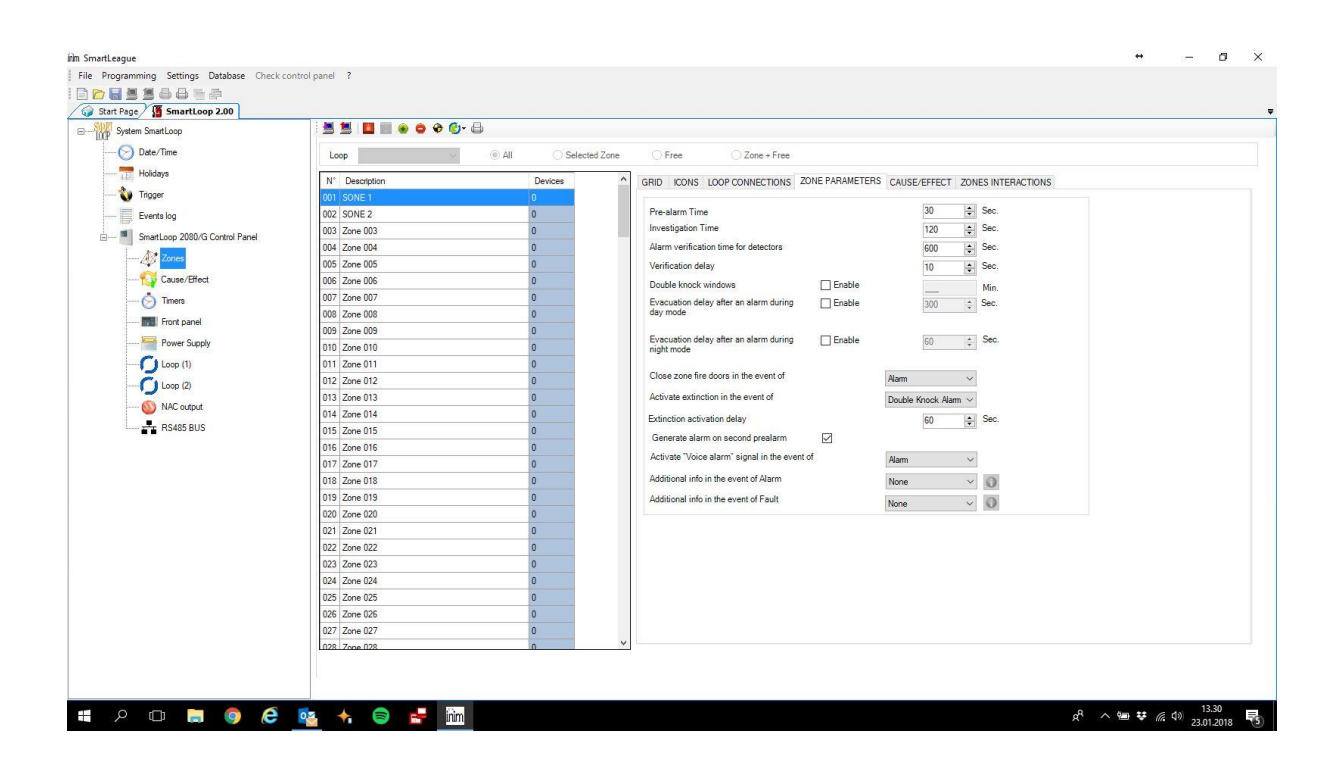

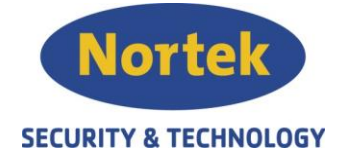

4. Alle enheter som blitt lastet inn fra SmartLoop, legges automatisk i tilfeldig soner. Tildeling av sløyfeenheter til riktig soner gjøres mest effektivt i menytre soner. Merk alle enheter i "GRID", trykk på høyre musetast og velg "Remove from Zone". Om det er flere sløyfer på anlegget, gjøres dette på alle sløyfer.

| Loop SLOYFE 1 v       | All O Selecte | ad Zone 🛛 🔿 Free | O Zone + Free                  |                                   |                  |   |
|-----------------------|---------------|------------------|--------------------------------|-----------------------------------|------------------|---|
| N° Description        | Devices       | A GRID ICONS     | LOOP CONNECTIONS ZONE PARAMET  | TERS CAUSE/EFFECT ZONES INTE      | RACTIONS         |   |
| 001 1. ETG MAN MELDER | 1             | Logical addre    | ss Description Zone            | Device Type:                      | Physical address | ^ |
| 002 2. ETG MAN MELDER | 0             | 001              | MM HOVEDDOR 1. ETG MAN ME      | . EC0010 manual call point (004)  | 115C259          |   |
| 003 3. ETG MAN MELDER | 0             | 002              | TEKNISK ROM 1. ETG FELLES      | . ED300 Smoke/Heat detector (003) | 1152713          |   |
| 004 4. ETG MAN MELDER | 0             | 003              | AVFALLSBOD 1. ETG FELLES       | ED300 Smoke/Heat detector (003)   | 11526ED          |   |
| 005 1. ETG FELLES     | 5             | 004              | 103 KJ0K 🛞 Add to Selected Zor | e Smoke/Heat detector (003)       | 1151D95          |   |
| 006 2. ETG FELLES     | 3             | 005              | 102 KJ0K 🤤 Remove from Zone    | Smoke/Heat detector (003)         | 1152708          |   |
| 007 3. ETG FELLES     | 3             | 006              | 101 KJOKKEN 0 LEILIGHET 101    | ED300 Smoke/Heat detector (003)   | 1152720          |   |
| 008 4. ETG FELLES     | 4             | 007              | 101 GANG 01 LEILIGHET 101      | . ED300 Smoke/Heat detector (003) | 115272C          |   |
| 009 LEILIGHET 101     | 2             | 008              | 1.ETG KORRID 1. ETG FELLES     | ED300 Smoke/Heat detector (003)   | 1152736          |   |
| 010 LEILIGHET 102     | 1             | 009              | 1.ETG TRAPRO 1. ETG FELLES     | ED300 Smoke/Heat detector (003)   | 1152709          |   |
| 011 LEILIGHET 103     | 1             | 010              | 1.ETG TEKNISK 1. ETG FELLES    | . ED300 Smoke/Heat detector (003) | 11526EF          |   |
| 012 LEILIGHET 104     | 0             | 011              | 2.ETG B0TTEKT 2. ETG FELLES    | ED300 Smoke/Heat detector (003)   | 1151D6A          |   |
| 013 LEILIGHET 105     | 0             | 012              | 2.ETG TRAPRO 2. ETG FELLES     | ED300 Smoke/Heat detector (003)   | 1152732          |   |
| 014 LEILIGHET 106     | 0             | 013              | 203 KJ0KKEN 0 LEILIGHET 203    | . ED300 Smoke/Heat detector (003) | 1152717          |   |
| 015 LEILIGHET 201     | 2             | 014              | 202 KJ0KKEN 0 LEILIGHET 202    | . ED300 Smoke/Heat detector (003) | 1152738          |   |
| 016 LEILIGHET 202     | 1             | 015              | 201 KJ0KKEN 0 LEILIGHET 201    | . ED300 Smoke/Heat detector (003) | 11526FC          |   |
| 017 LEILIGHET 203     | 1             | 016              | 201 GANG 01 LEILIGHET 201      | ED300 Smoke/Heat detector (003)   | 11526EA          |   |
| 018 LEILIGHET 204     | 0             | 017              | 2.ETG KORRID 2. ETG FELLES     | . ED300 Smoke/Heat detector (003) | 11526D5          |   |
| 019 LEILIGHET 205     | 0             | 018              | 3.ETG BOTTEKT 3. ETG FELLES    | ED300 Smoke/Heat detector (003)   | 1144887          |   |
| 020 LEILIGHET 206     | 0             | 019              | 3.ETG TRAPRO 3. ETG FELLES     | . ED300 Smoke/Heat detector (003) | 11447AD          |   |
| 021 LEILIGHET 301     | 2             | 020              | 303 KJ0KKEN 0. LEILIGHET 303   | ED300 Smoke/Heat detector (003)   | 1144792          |   |
| 022 LEILIGHET 302     | 1             | 021              | 302 KJ0KKEN 0 LEILIGHET 302    | ED300 Smoke/Heat detector (003)   | 11447BE          |   |

Velg så "ICONS" og huk av "Free", så vil enhetene vises som på bildet under. Her kan du markere enhetene som skal i samme sone, eventuelt velge en og en, for så å dra ikonene over i fortrukket sone. Siden det valgt å avhuke Free, vil enhetene som har fått tildelt sone vil da bli borte i vinduet. På den måten vil man ha full kontroll over hvilke enheter som har fått tildelt sone.

| Loop SLOYFE 1 V O A   | II 🔿 Sele | cted Zone | Free           | O Ze       | one + Free  |                       |                       |              |                    |             |             |             |
|-----------------------|-----------|-----------|----------------|------------|-------------|-----------------------|-----------------------|--------------|--------------------|-------------|-------------|-------------|
| N° Description        | Devices   | ^         | GRID ICON      | LOOP CON   | NECTIONS ZO | ONE PARAMETE          | RS CAUSE/             | EFFECT ZONE  | ES INTERACTI       | IONS        |             |             |
| 001 1. ETG MAN MELDER | 0         |           | <b>*</b> 2     | 0          | 0           | 0                     | 0                     | 0            | 3                  | 1           | 10          | 9           |
| 002 2. ETG MAN MELDER | 0         |           |                |            |             |                       |                       |              |                    |             |             |             |
| 003 3. ETG MAN MELDER | 0         |           | HOVEDD0        | ROM 01.002 | 01.003      | 103 KJOKKEN<br>01.004 | 102 KJOKKEN<br>01.005 | 01.006       | 101 GANG<br>01.007 | KORRI       | TRAPRO      | TEKNI       |
| 004 4. ETG MAN MELDER | 0         |           |                |            |             | -                     | 1.00                  | -            |                    | -           |             |             |
| 005 1. ETG FELLES     | 0         |           | 9              | 9          | 9           | 9                     | 9                     | 6            | 6                  | 8           | 9           | 9           |
| 006 2. ETG FELLES     | 0         |           | 2.ETG          | 2.ETG      | 203 KJOKKEN | 202 KJOKKEN           | 201 KJOKKEN           | 201 GANG     | 2.ETG              | 3.ETG       | 3.ETG       | 303 KJOKKEI |
| 007 3. ETG FELLES     | 0         |           | BUTTE          | TRAPRO     | 01.013      | 01.014                | 01.015                | 01.016       | KURRI              | BUTTE       | THAPRO      | 01.020      |
| 008 4. ETG FELLES     | 0         |           | 0              | 0          | 0           | 1                     | 9                     | 5            |                    | 1           | 9           | 9           |
| 009 LEILIGHET 101     | 0         |           | 302 KIOKKEN    |            | 301 GANG    | 3 ETG                 | 4 FTG                 | 4 FTG        | 4 ETG              | 403 KIOKKEN | 402 KJOKKEN | 401         |
| 010 LEILIGHET 102     | 0         |           | 01.021         | 01.022     | 01.023      | KORRI                 | HEISRO                | BOTTE        | TRAPRO             | 01.028      | 01.029      | BIBLIOT     |
| 011 LEILIGHET 103     | 0         |           | 190            | -          | -           | Quintonity            | 1980                  | - 130        |                    |             |             |             |
| 012 LEILIGHET 104     | 0         |           | -              | -          | -           | Ŧ                     | 9                     | -            |                    |             |             |             |
| 013 LEILIGHET 105     | 0         |           | 401<br>HORRYRO | 401 STUE   | 4.ETG       | ALARM                 | FELLES LEIL           | FELLES LEIL. |                    |             |             |             |
| 014 LEILIGHET 106     | 0         |           | nobarho        | 01.32      | NONDI       | or mix                | 01.035                | 01.030       |                    |             |             |             |
| 015 LEILIGHET 201     | 0         |           |                |            |             |                       |                       |              |                    |             |             |             |
| 016 LEILIGHET 202     | 0         |           |                |            |             |                       |                       |              |                    |             |             |             |
| 017 LEILIGHET 203     | 0         |           |                |            |             |                       |                       |              |                    |             |             |             |
| 018 LEILIGHET 204     | 0         |           |                |            |             |                       |                       |              |                    |             |             |             |
| 019 LEILIGHET 205     | 0         |           |                |            |             |                       |                       |              |                    |             |             |             |
| 020 LEILIGHET 206     | 0         |           |                |            |             |                       |                       |              |                    |             |             |             |
| 021 LEILIGHET 301     | 0         |           |                |            |             |                       |                       |              |                    |             |             |             |
| 022 LEILIGHET 302     | 0         |           |                |            |             |                       |                       |              |                    |             |             |             |
| 023 LEILIGHET 303     | 0         |           |                |            |             |                       |                       |              |                    |             |             |             |
| 024 LEILIGHET 304     | 0         |           |                |            |             |                       |                       |              |                    |             |             |             |
| 025 LEILIGHET 305     | 0         |           |                |            |             |                       |                       |              |                    |             |             |             |
| 026 LEILIGHET 306     | 0         |           |                |            |             |                       |                       |              |                    |             |             |             |
| 027 LEILIGHET 401     | 0         |           |                |            |             |                       |                       |              |                    |             |             |             |
| 038 LEUIGHET 403      | 0         | ~         |                |            |             |                       |                       |              |                    |             |             |             |

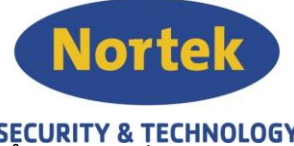

 Power supply: "Main failure delay" settes til 25 minutter. Ved en strømstans på primærside av strømforsyningen, vil sentralen først gå i feil etter 25 minutter.

| 1000 C                         |                                                    |  |
|--------------------------------|----------------------------------------------------|--|
| 5martLoop 2.00                 |                                                    |  |
| n SmartLoop                    | 338                                                |  |
| Date/Time                      |                                                    |  |
| Holidaya                       | IPS24140 Power supply: 27.6V 4A                    |  |
| Trigger                        | br III acces                                       |  |
| Events log                     | Mains failure delay go 🔤 (Minute)                  |  |
| SmartLoop 2080/G Control Panel | Inhibit battery test on mains restoral 10 😨 (Sec.) |  |
| Zones                          |                                                    |  |
| Cause/Effect                   | Claud by autonomy 0 (Hypers)                       |  |
| Timers                         | Alarm autonomy V V (morey                          |  |
| Front panel                    | Fxtra loads in standby 0 (a) (mA)                  |  |
| Power Supply                   | Extra loads in alarm 0 (mA)                        |  |
| C) Loop (1)                    | Battery efficiency factor 1 V                      |  |
| C Loop (2)                     |                                                    |  |
| S NAC output                   | Minimum hattans rangements                         |  |
| RS485 BUS                      | PRESERVIT Andrew Process Conserver.                |  |
|                                |                                                    |  |
|                                | Calculate                                          |  |
|                                |                                                    |  |
|                                |                                                    |  |
|                                |                                                    |  |
|                                |                                                    |  |
|                                |                                                    |  |
|                                |                                                    |  |
|                                |                                                    |  |
|                                |                                                    |  |
|                                |                                                    |  |
|                                |                                                    |  |

6. Sløyfeparameter: Kan være greit å endre teksten under "Description" slik at det står noe annet enn bare Loop (1). Husk at om man vil skrive Ø må man bruke tallet 0 (null). Dette vises som Ø i displayet.

"Maximum number of detector R outputs activated" Settes til minimum det antallet sokkelsummere det er på sløyfa. Tommelfingerregel er maks 20 sokkelsummere eller 10 sløyfesirener.

| Programming Setting: Database Check combiling<br>Date Page<br>Date Page<br>Date P | Consi Loop Contectrol      Consi Loop Contectrol      Consi Loop Contectrol      Consi Loop Contectrol      Consi Loop Contectrol      Consister Contectrol      Consister Contectrol      Consister Contectrol      Consister Contectrol      Consister Contectrol      Consister Contectrol      Consister Contectrol      Consister Contectrol      Consister Contectrol      Consister Contectrol      Consister Contectrol      Consister Contectrol      Constant Contectrol      Constant Contectrol                                                                                                    | NS LOOP PARAMETER<br>Fire<br>NIM<br>Whee<br>worke detectors<br>the event of an alarm                                                                                                    | Maximum numbe<br>activated<br>Periodic che<br>Interrogate o                                                                                                    | 0<br>er of LED devices ON<br>er of detector R output<br>ck on open-loop fault i<br>nly devices in configu | 30 ©<br>5 30 ©<br>restoral<br>retion |                   |            |  |  |
|----------------------------------------------------------------------------------------------------|----------------------------------------------------------------------------------------------------|----------------------------------------------------------------------------------------------------|----------------------------------------------------------------------------------------------------|----------------------------------------------------------------------------------------------------|--------------------------------------|-------------------|------------|--|--|
|                                                                                                    | GRD CONS LOOP CONNECTOR<br>Cons 1<br>Cons 1<br>Cons | COP PARAMETER      Fir  NIM      Whee      who detectors      he event of an alarm                                                                                                    | As     Maximum numbe     Maximum numbe     Maximum numbe     Control of the second of the second of the secon | 0<br>or of LED devices ON<br>or of detector R output<br>ck on open-loop fault i<br>nly devices in configu | 30 ¢<br>s 30 ¢<br>restoral<br>retion |                   |            |  |  |
| Bart Page / SinantLoop 2.00                                                                                                    | Cons Loop consection     Cons Loop consection     Cons Loop consection     Cons Loop consection     Cons type     Cons type     Cons type     Cons type     Cons type     Cons type     Cons type     Consection     Consection     Consection     Consection                                                                                                    | OP PARAMETER      Fire      Fire      Vires      vires      vire      the event of an alarm                                                                                                    | Navinum numbe<br>Assimum numbe<br>Assimum numbe<br>activated<br>Periodic che<br>Interrogate o                                                                                                    | 0<br>er of LED devices ON<br>er of detector R output<br>ck on open-loop fault i<br>nly devices in configu | 30 @<br>5 30 @<br>restoral<br>retion |                   |            |  |  |
| System SmatLoop  Holdays  Holdays  Formations 2000 G Control Panel  SmatLoop 2000 G Control Panel  SmatLoop 2000 G Control Panel  Formations 2000 G Control Panel  Formations Formations F                                                                                                    | GRD CORE LOOP CONNECTOR<br>Loop 1<br>Benryson<br>Subrif (1)<br>Type<br>Loop type<br>Signal contamination hult on<br>Signal contamination hult on<br>Drive loop from both ends in 1<br>Dressong<br>Trate cable length ()                                                                                                    | NS LOOP PARAMETER<br>NS LOOP PARAMETER<br>Far<br>NUM ~<br>KWree ~<br>smoke detectors<br>he event of an alarm                                                                                                    | - 🚇<br>NS<br>Maximum numbe<br>Maximum numbe<br>activated<br>Periodic che<br>Interrogate o                                                                                                    | 0<br>er of LED devices ON<br>er of detector R output<br>ck on open-loop fault i<br>nly devices in configu | 30 👙<br>s 30 🔄<br>restoral<br>ration |                   |            |  |  |
| Date/Time     Date/Time     Date/Time     Date/Time     Date/Time     Date/Time     Date/Time     SenatLoop 2000/G Corted Panel     Zonee     Couve/Effect     Timen     Date/Timen     Date/Timen     Date/Timen     Power Suppy     Output                                                                                                    | GRID CONS LOOP CONNECTOR Loop 1  Description  Suffice (1)  Tripe Loop type  Sprat contamination fluit on  Drive loop from both ends in t  Omensiong Triat catel length  I for any Contamination                                                                                                    | NS LOOP PARAMETER<br>Firr<br>NIM<br>Wires<br>smoke detectors<br>be event of an alarm                                                                                                    | Nware version 0.<br>Maximum numbe<br>activated<br>Periodic che<br>Interrogate o                                                                                                    | 0<br>or of LED devices ON<br>or of detector R output<br>ck on open-loop fault i<br>nly devices in configu | 30 🍦<br>s 30 🍦<br>restoral<br>ration |                   |            |  |  |
| Holdays  Force In  Force In  Force I                                                                                                    | Logi T Description Schrift (11) Type Loga type Signal contamination hauf on Signal contamination hauf on Democorg Drive loop from both ends in t Democorg                                                                                                    | NIM Vites smoke detectors the event of an alarm                                                                                                    | nware version 0.<br>Maximum numbe<br>activated<br>Periodic che<br>Interrogate o                                                                                                    | 0<br>er of LED devices ON<br>er of detector R output<br>ck on open-loop fault i<br>nly devices in configu | 30 🍦<br>s 30 🌩<br>restoral<br>ration |                   |            |  |  |
| Conserver     Conserver                                                                                                    | Description SLOPFE (1) Type (1) Utiling type (1) Slope (1) Slope (1) Utiling type (1) Slope (1) Demonsching Total cable length (1)                                                                                                    | Firm                                                                                                    | mware version 0.<br>Maximum numbe<br>Activated<br>Periodic che<br>Interrogate o                                                                                                    | 0<br>er of LED devices ON<br>er of detector R output<br>ck on open-loop fault i<br>nly devices in configu | 30 🛊<br>s 30 🛊<br>restoral<br>ration |                   |            |  |  |
| Foresting     Foresting     SmartLoop 2000/G Control Panel     Cause/Effect     Foresting     Foresting     Foresting     Foresting     Power Supply                                                                                                    | SLIPTE (1)<br>Type (1)<br>Vifning type (1)<br>Signal contamination fluid on 1<br>Chive loop from both ends in the<br>Demensioning (1)<br>Total cable length (1)                                                                                                    | Firr                                                                                                    | mware version 0.<br>Maximum numbe<br>Maximum numbe<br>activated<br>Periodic che<br>Marrogate o                                                                                                    | 0<br>er of LED devices ON<br>er of detector R output<br>ck on open-loop fault i<br>nly devices in configu | 30 🛊<br>s 30 🛊<br>restoral<br>ration |                   |            |  |  |
| Events log  Events log  Events log  Status 2000 G Control Panel                                                                                                    | Type Loop type Wring type Signal contamination fault on Dive loop from both ends in # Dimensioning Total cable length 0 0 0 0 0 0 0 0 0 0 0 0 0 0 0 0 0 0 0                                                                                                    | NIM  Vitres  Vitres  V | Maximum numbe<br>Maximum numbe<br>activated<br>Periodic che<br>Interrogate o                                                                                                    | er of LED devices ON<br>er of detector R output<br>ck on open-loop fault i<br>nly devices in configu      | 30 😫<br>s 30 😂<br>restoral<br>ration |                   |            |  |  |
| Smartupo 2000/G Carteri Panel                                                                                                    | Loop type                                                                                                    | NIM  Vires Vires v smoke detectors the event of an alarm                                                                                                    | Maximum numbe<br>Maximum numbe<br>activated<br>Periodic che<br>Interrogate o                                                                                                    | er of LED devices ON<br>er of detector R output<br>ck on open-loop fault i<br>nly devices in configu      | s 30 (¢<br>restoral<br>ration        |                   |            |  |  |
| Zones     Cause/Effect     Cause/Effect     Times     Times     Power Supply     Power Supply     Cont 0                                                                                                    | Wiring type 4                                                                                                    | EWIres                                                                                                    | Maximum numbe<br>activated<br>Periodic che<br>Interrogate o                                                                                                    | er of detector R output<br>ok on open-loop fault i<br>nly devices in configu                              | restoral                             |                   |            |  |  |
| Cause/Effect                                                                                                    | Wiring type                                                                                                    | t Wires                                                                                                    | Maximum numbe<br>activated<br>Periodic che<br>Interrogate o                                                                                                    | er of detector R output<br>ok on open-loop fault i<br>nly devices in configu                              | restoral                             |                   |            |  |  |
| Case crect     Times     Times     Find panel     Power Supply     Case crect                                                                                                    | Signal contamination fault on a Drive loop from both ends in th Demensioning Total cable length                                                                                                    | smoke detectors<br>he event of an alarm                                                                                                    | Periodic che Interrogate o                                                                                                    | ck on open-loop fault i<br>nly devices in configu                                                         | restoral<br>ration                   |                   |            |  |  |
| Timers     Front panel     Power Supply     Total (1)                                                                                                    | Signal contamination fault on the second second se                                                                                                    | smoke detectors                                                                                                    | Periodic che     Interrogate o                                                                                                    | ck on open-loop fault i<br>nly devices in configu                                                         | restoral                             |                   |            |  |  |
| Power Supply                                                                                                    | Drive loop from both ends in the Dimensioning Total cable length                                                                                                    | he event of an alarm                                                                                                    | Interrogate o                                                                                                    | nly devices in configu                                                                                    | iration                              |                   |            |  |  |
| Power Supply                                                                                                    | Dimensioning<br>Total cable length 0                                                                                                    |                                                                                                    |                                                                                                    |                                                                                                    |                                      |                   |            |  |  |
| C1 loss (1)                                                                                                    | Total cable length                                                                                                    |                                                                                                    |                                                                                                    |                                                                                                    |                                      |                   |            |  |  |
|                                                                                                    | I otal cable length                                                                                                    |                                                                                                    |                                                                                                    |                                                                                                    | -                                    |                   |            |  |  |
| Chima                                                                                                    |                                                                                                    | ,                                                                                                    |                                                                                                    | Equally distributed                                                                                       | . <b>Y</b>                           |                   |            |  |  |
| 000 (2)                                                                                                    |                                                                                                    |                                                                                                    |                                                                                                    | Cale Inte                                                                                                 | _                                    |                   |            |  |  |
| W NAC output                                                                                                    | Minimum required gauge                                                                                                    | 1                                                                                                    |                                                                                                    | Calculate                                                                                                 |                                      |                   |            |  |  |
| RS485 BUS                                                                                                    | U                                                                                                    |                                                                                                    |                                                                                                    |                                                                                                    |                                      |                   |            |  |  |
|                                                                                                    | Set emergency configuration                                                                                                    |                                                                                                    |                                                                                                    |                                                                                                    |                                      |                   |            |  |  |
|                                                                                                    |                                                                                                    |                                                                                                    |                                                                                                    |                                                                                                    |                                      |                   |            |  |  |
|                                                                                                    |                                                                                                    |                                                                                                    |                                                                                                    |                                                                                                    |                                      |                   |            |  |  |
|                                                                                                    |                                                                                                    |                                                                                                    |                                                                                                    |                                                                                                    |                                      |                   |            |  |  |
|                                                                                                    |                                                                                                    |                                                                                                    |                                                                                                    |                                                                                                    |                                      |                   |            |  |  |
|                                                                                                    |                                                                                                    |                                                                                                    |                                                                                                    |                                                                                                    |                                      |                   |            |  |  |
|                                                                                                    |                                                                                                    |                                                                                                    |                                                                                                    |                                                                                                    |                                      |                   |            |  |  |
|                                                                                                    | INIM ARGUS APOLLO                                                                                                    |                                                                                                    |                                                                                                    |                                                                                                    |                                      |                   |            |  |  |
|                                                                                                    | ED100 Smoke ED200 Heat ED                                                                                                    | 300                                                                                                    |                                                                                                    |                                                                                                    |                                      |                   |            |  |  |
|                                                                                                    | Detector detector Smoke                                                                                                    | в/Не                                                                                                    |                                                                                                    |                                                                                                    |                                      |                   |            |  |  |
|                                                                                                    | Modules                                                                                                    |                                                                                                    |                                                                                                    |                                                                                                    |                                      |                   |            |  |  |
|                                                                                                    | 📣 🚈 P                                                                                                    | -                                                                                                    | 2-14                                                                                                    | 14                                                                                                    | A                                    | -                 | ETT.)      |  |  |
|                                                                                                    | 🕴 🔁 🗳                                                                                                    | <b></b>                                                                                                    | Æ                                                                                                    | 🛎 T.                                                                                                    | , E                                  |                   | 142        |  |  |
|                                                                                                    | EC0010 EM110 Input Output<br>manual c., Module                                                                                                    | Module ES0010 Loop<br>Sounder                                                                                                    | EM312SR E<br>Input/Outp                                                                                                    | Module Convent                                                                                            | ion Detec                            | jas PSUUnit<br>or | Future Use |  |  |
|                                                                                                    |                                                                                                    |                                                                                                    |                                                                                                    |                                                                                                    |                                      |                   |            |  |  |

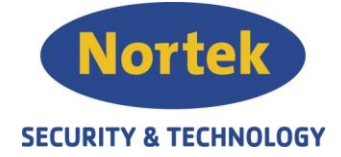

7. Detektor innstilling: Dette er grunninnstilling for en detektor ED300 på inngangsside. Ved adressering av detektorer via ToolKit vil "Operating Mode" stå som Pluss Mode. Normalt setter vi denne som Temperature Or Smoke".

Husk å huk av for "Verify alarm". Ved en hendelse røyk/varme skrur detektoren seg av i 10 sekunder, for så å skru seg på igjen. Etter den er skrudd seg på, ligger den fintfølende i 10 minutter. Om detektoren merker ny røyk/varme etter endt 10 minutter, går den tilbake i normal.

| Device            |                         |                   |                         |                | <b>+</b>     | <u></u> ;     |       |
|-------------------|-------------------------|-------------------|-------------------------|----------------|--------------|---------------|-------|
|                   |                         |                   |                         |                |              | Wiring dia    | gram  |
| Physical address  | s: 00000001             |                   |                         | 18             |              | Monitori      | ing   |
| Logical address   | 001                     |                   |                         |                |              | Mrite eatt    | ince  |
| Device Type ED:   | 300 Smoke/Heat detector |                   |                         |                |              | Tinte Set     | iliya |
| Date of firmware  | n                       |                   |                         |                |              |               |       |
| Date of Infilware | Tevision                |                   |                         | Vi             | ew           |               |       |
| mperties Outer t  |                         |                   |                         |                |              |               |       |
| openies Output    |                         |                   |                         |                |              |               |       |
| Label:            | 101 STUE 01.001         |                   | Heat Sensitivity:       | A1R            | ~            |               |       |
| Zone:             | SONE 1                  | ×                 | Smoke Sensitivity:      | 0,12 db/m      | $\sim$       |               |       |
| Activation type:  | Alarm and Prealarm      | ~ 🕠               | Smoke Sensitivity in Ni | ig 0,12 db/m   | ~            |               |       |
|                   | Direct actions          |                   | Operating Mode:         | Temperature OF | Smoke V      |               |       |
|                   |                         |                   |                         |                | T SINOKE     | 2             |       |
| Verify alarm      |                         |                   | Early Warning Smoke     | 60             | Ç mdb        | /m            |       |
| Early Warnin      | g                       |                   | Early Warning Tempe     | 60             | ‡ C°         |               |       |
| Blink on LED      |                         |                   |                         |                |              |               |       |
|                   |                         |                   |                         |                |              |               |       |
| Advanced set      | ttings                  |                   |                         |                |              |               | ОК    |
| Settings          |                         |                   |                         |                |              |               |       |
| Automatic LED     | )                       | Input             | Output                  |                |              |               |       |
| Do not bypass     | device on zone bypass   | Post-rearm filter | Rearm im                | mune           | Inverted     |               |       |
| 🗹 Do not supervi  | se                      |                   |                         |                |              |               |       |
|                   |                         |                   | ✓ Not Silen             | ceable         | Priority rep | etition outpu | t     |
|                   |                         |                   | Туре                    |                | Latched      | ~             |       |
|                   |                         |                   | Activation Ti           | me             | 60 🚖         | Sec           |       |

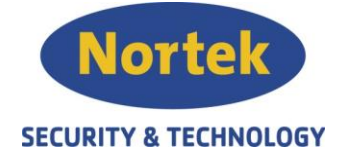

 Detektor med sokkelsummer inngang: Under "Advanced settings" avhukes "Not Silenceable". Den gjør at lyden deaktiveres ved en hendelse, når man trykker på Avstillknappen på panelet.

| Derice              |                         |                   |                         |                | +         |            | -          |        |
|---------------------|-------------------------|-------------------|-------------------------|----------------|-----------|------------|------------|--------|
|                     |                         |                   |                         |                |           | Ŵ          | iring dia  | gram   |
| Physical address    | 0000001                 |                   |                         | 1 2            | 2         |            | Monitori   | ng     |
| Logical address (   | 201                     |                   |                         |                |           | M          | /rite sett | ings   |
| Device Type ED:     | SUU Smoke/Heat detector |                   |                         |                |           | -          |            | (ingle |
| Date of firmware    | revision                |                   |                         |                |           |            |            |        |
| Date of Infinware I |                         |                   |                         | Vie            | w         |            |            |        |
| roperties Output    |                         |                   |                         |                |           |            |            |        |
| Label:              | 101 STUE 01.001         |                   | Heat Sensitivity:       | A1R            | ~         |            |            |        |
| Zone:               | SONE 1                  | ~                 | Smoke Sensitivity       | 0.12 db/m      | ~         |            |            |        |
| Activation type:    | Alarm and Prealarm      | ~ 🗊               | Smoke Sensitivity in Ni | 0,12 db/m      | v         |            |            |        |
|                     | Direct actions          |                   |                         | 9 0,12 00/11   | -         |            |            |        |
|                     |                         |                   | Operating Mode:         | Temperature OR | Smoke ~   |            |            |        |
|                     |                         |                   | Early Warning Smoke     | 60             | \$        | mdb/m      |            |        |
| Early Warning       | 1                       |                   | Farly Warping Tempe     | 60             |           | C.         |            |        |
| Blink on LED        | 1                       |                   | Larry Harring reliefe   |                | ¥         | 0          |            |        |
|                     |                         |                   |                         |                |           |            |            |        |
| Advanced set        | tinge                   |                   |                         |                |           |            |            | OK     |
| ettings             | ungo                    |                   |                         |                |           |            |            |        |
| Automatic LED       |                         | Input             | Output                  |                |           |            |            |        |
| Do not bypass       | device on zone bypass   | Post-rearm filter | Rearm im                | mune           | □ Inverte | ed         |            |        |
| Do not supervis     | se                      |                   |                         |                | -         |            |            |        |
|                     |                         |                   | Not Silen               | ceable         | Priorit   | y repetiti | on outpu   | t      |
|                     |                         |                   | Turne                   |                | Latched   |            | ~          |        |
|                     |                         |                   | Type                    |                |           |            |            |        |

9. Detektor med sokkelsummer utgang: Dette er normal innstilling av detektor med sokkelsummer. Huk av for "Output disabled by sounder operations" og " Output disabled only by sounder operations". Dette gjør at alle sokkelsummere havner i sirenegruppa, som gjør det enklere ved en utkobling av varslingsorganer.

"Do not bypass device on zone bypass" skal ikke hukes av. Dette kan være gjort på noen eldre anlegg. Funksjonen gjør at ved utkobling av tildelt sone vil ikke den aktuelle detektoren bli utkoblet.

| 2 Device                              |                                  |                     | +             | -               |      |    |
|---------------------------------------|----------------------------------|---------------------|---------------|-----------------|------|----|
|                                       |                                  |                     |               | Wiring dia      | gram | 1  |
| Physical address: 00000001            |                                  | 15                  |               | Monitori        | na   | Ť. |
| Logical address 001                   |                                  |                     |               |                 | -    | 2  |
| Device Type ED300 Smoke/Heat detector |                                  |                     |               | Write sett      | ings |    |
| Firmware version                      |                                  |                     |               |                 |      |    |
| Date of firmware revision             |                                  | Vie                 | 9W            |                 |      |    |
| Properties Output                     |                                  |                     |               |                 |      |    |
| Blink on remote output Repeat         | detector State                   |                     |               |                 |      |    |
| LED                                   |                                  |                     |               |                 |      |    |
| Activate output                       | Secondary zones                  | Further activations |               |                 | 1    |    |
| Alam ~                                | None                             | 1.                  |               |                 |      |    |
| Control Panel ~                       | None                             | <                   |               |                 |      |    |
| Show Activation filter                |                                  | -                   |               |                 |      |    |
| Activation on general conditions      |                                  |                     |               |                 | ]    |    |
|                                       | - Output disabled only by bypass | New Cause/Effect    | Delete Ca     | use/Effect      |      |    |
|                                       | sounder operations               | New Trigger         | Delete Ad     | ctivations      | 1    |    |
| operations                            | Alarm Communicator               |                     |               |                 |      |    |
| Advanced settings                     |                                  |                     |               |                 | OK   | Í. |
| Satings                               |                                  |                     |               |                 |      |    |
|                                       | hot                              | Output              |               |                 |      |    |
|                                       |                                  |                     | (2022)        |                 |      |    |
| Do not bypass device on zone bypass   | Post-rearm filter                | Rearm immune        | Inverted      |                 |      |    |
| Uo not supervise                      |                                  | Not Silonoothio     | - Priority re | netition output |      |    |
|                                       |                                  |                     |               | pour corpu      |      |    |
|                                       |                                  |                     |               |                 |      |    |
|                                       |                                  | Туре                | Latched       | ~               |      |    |

Telefon: 31 41 51 40, mail: post@nortek.st, org.nr: 995173743, Adresse: Steinbergveien 1, 3050 Mjøndalen. Utgave januar 2018, versjon 001, Forbehold om trykkfeil og endringer av data.

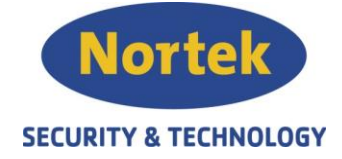

| 10. | Leilighetskonfigurasjon: Under | "Activate output" | velg | "Customized activation" | og trykk |
|-----|--------------------------------|-------------------|------|-------------------------|----------|
|     | "Show Activation filter".      |                   |      |                         |          |

| And the second second se |                                                                                                    |                                                                                                    |                                                                                                    |
|----------------------------------------------------------------------------------------------------|----------------------------------------------------------------------------------------------------|----------------------------------------------------------------------------------------------------|----------------------------------------------------------------------------------------------------|
| Physical address: 00000001                                                                                                    |                                                                                                    | A BO                                                                                                    | Monitoring                                                                                               |
| Logical address 001                                                                                                    | tar                                                                                                    |                                                                                                    | Write settings                                                                                           |
| Firmware version                                                                                                    |                                                                                                    |                                                                                                    |                                                                                                    |
| Date of firmware revision                                                                                                    |                                                                                                    |                                                                                                    |                                                                                                    |
|                                                                                                    |                                                                                                    | View                                                                                                    |                                                                                                    |
| Properties Output                                                                                                    |                                                                                                    |                                                                                                    |                                                                                                    |
| Blink on remote output Rep                                                                                                    | peat detector State                                                                                                    |                                                                                                    |                                                                                                    |
| Activate output                                                                                                    | Secondary zones                                                                                                    | Further activations                                                                                                    |                                                                                                    |
|                                                                                                    | None                                                                                                    | ~                                                                                                    |                                                                                                    |
| Control Panel 🗸                                                                                                    | None                                                                                                    | ~                                                                                                    |                                                                                                    |
| Show Activation filter                                                                                                    |                                                                                                    |                                                                                                    |                                                                                                    |
| Activation on general conditions                                                                                                    |                                                                                                    |                                                                                                    |                                                                                                    |
|                                                                                                    | Output disabled only by bypass                                                                                                    | New Cause/Effect                                                                                                    | Delete Cause/Effect                                                                                      |
| Output disabled by bypass sounder                                                                                                    | - sounder operations                                                                                                    | New Trigger                                                                                                    | Delete Activations                                                                                       |
|                                                                                                    | Alarm Communicator                                                                                                    |                                                                                                    |                                                                                                    |
| Advanced settings<br>ettings                                                                                                    |                                                                                                    |                                                                                                    | UK                                                                                                    |
| Automatic LED                                                                                                    | Input                                                                                                    | Output                                                                                                    |                                                                                                    |
| Do not bypass device on zone bypas                                                                                                    | s Post-rearm filter                                                                                                    | Rearm immune                                                                                                    | Inverted                                                                                                 |
| Do not supervise                                                                                                    |                                                                                                    |                                                                                                    |                                                                                                    |
|                                                                                                    |                                                                                                    | Not Silenceable                                                                                                    | Priority repetition output                                                                               |
|                                                                                                    |                                                                                                    |                                                                                                    |                                                                                                    |
|                                                                                                    |                                                                                                    | Type                                                                                                    | Latched V                                                                                                |
|                                                                                                    |                                                                                                    | Type<br>Activation Time                                                                                                    | Latched V<br>50 \$ Sec.                                                                                  |
|                                                                                                    |                                                                                                    | Type Activation Time                                                                                                    | Latched V<br>50 \$ Sec.                                                                                  |
| Control Panel                                                                                                    | Zone SONE 1                                                                                                    | Type Activation Time                                                                                                    | Latched V<br>50 \$ Sec.                                                                                  |
| Control Panel                                                                                                    | Zone SONE1<br>☑ Fire Alarm                                                                                                    | Type<br>Activation Time                                                                                                    | Latched V<br>50 \$ Sec.<br>Device<br>Fire Alarm                                                          |
| Control Panel<br>☑ Fire Alarm<br>□ Double knock Alarn                                                                                                    | <sup>Zone</sup> SONE 1<br>☑ Fire Alarm<br>□ Double knock Alarn                                                                                                    | Type<br>Activation Time                                                                                                    | Latched<br>50 \$ Sec.<br>Device<br>Fire Alarm<br>Double knock Alar                                       |
| <sup>Control Panel</sup><br>☑ <mark>Fire Alarm</mark><br>□ Double knock Alarn<br>□ Evacuate                                                                                                    | Zone_SONE1<br>☑ Fire Alarm<br>□ Double knock Alarn<br>□ Evacuate                                                                                                    | Type<br>Activation Time                                                                                                    | Latched<br>50 \$ Sec.<br>Device<br>Fire Alarm<br>Double knock Alar<br>Evacuate                           |
| Control Panel<br><mark>✓ Fire Alarm</mark><br>□ Double knock Alarn<br>□ Evacuate<br>□ Extinction                                                                                                    | Zone SONE1<br>☑ Fire Alarm<br>□ Double knock Alarn<br>□ Evacuate<br>□ Extinction                                                                                                    | Type<br>Activation Time                                                                                                    | Latched<br>50 \$ Sec.<br>Device<br>Fire Alarm<br>Double knock Alar<br>Evacuate<br>Evacuate<br>Extinction |
| Control Panel                                                                                                    | Zone SONE 1<br>Fire Alarm<br>Double knock Alarn<br>Evacuate<br>Extinction<br>InhibitExtinction                                                                                                    | Type<br>Activation Time                                                                                                    | Latched Sec.                                                                                             |
| Control Panel   Fire Alarm  Double knock Alarn  Evacuate Extinction InhibitExtinction ReleaseDoorHolder                                                                                                    | Zone SONE 1<br>Fire Alarm<br>Double knock Alarn<br>Evacuate<br>Extinction<br>InhibitExtinction<br>ReleaseDoorHolder                                                                                                    | Type<br>Activation Time                                                                                                    | Latched Sec.                                                                                             |
| Control Panel  Fire Alarm Double knock Alarn Evacuate Extinction InhibitExtinction ReleaseDoorHolder PreAlarm                                                                                                    | Zone SONE 1<br>Fire Alarm<br>Double knock Alarn<br>Evacuate<br>Extinction<br>InhibitExtinction<br>ReleaseDoorHolder<br>PreAlarm                                                                                                    | Type<br>Activation Time                                                                                                    | Latched Sec.                                                                                             |
| Control Panel  Fire Alarm Double knock Alarn Evacuate Extinction InhibitExtinction ReleaseDoorHolder PreAlarm WaterFlow                                                                                                    | Zone SONE 1<br>Fire Alarm<br>Double knock Alarn<br>Evacuate<br>Extinction<br>InhibitExtinction<br>ReleaseDoorHolder<br>PreAlarm<br>WaterFlow                                                                                                    | Type<br>Activation Time                                                                                                    | Latched Sec.                                                                                             |
| Control Panel  Fire Alarm Double knock Alarn Evacuate Extinction InhibitExtinction ReleaseDoorHolder PreAlarm WaterFlow EarlyWarning                                                                                                    | Zone SONE 1<br>Fire Alarm<br>Double knock Alarn<br>Evacuate<br>Extinction<br>InhibitExtinction<br>ReleaseDoorHolder<br>PreAlarm<br>WaterFlow<br>EarlyWarning                                                                                      | Type<br>Activation Time                                                                                                    | Latched Sec.                                                                                             |
| Control Panel  Fire Alarm Double knock Alarn Evacuate Extinction InhibitExtinction ReleaseDoorHolder PreAlarm WaterFlow EarlyWarning Fault                                                                                                    | Zone SONE1<br>Fire Alarm<br>Double knock Alarn<br>Evacuate<br>Extinction<br>InhibitExtinction<br>ReleaseDoorHolder<br>PreAlarm<br>WaterFlow<br>EarlyWarning<br>Fault                                                                              | Type<br>Activation Time                                                                                                    | Latched Sec.                                                                                             |
| Control Panel  Fire Alarm Double knock Alarn Evacuate Extinction InhibitExtinction ReleaseDoorHolder PreAlarm WaterFlow EarlyWarning Fault Supervision                                                                                                    | Zone SONE1<br>Fire Alarm<br>Double knock Alarn<br>Evacuate<br>Extinction<br>InhibitExtinction<br>ReleaseDoorHolder<br>PreAlarm<br>WaterFlow<br>EarlyWarning<br>Fault<br>Supervision                                                               | Type<br>Activation Time                                                                                                    | Latched Sec.                                                                                             |
| Control Panel  Fire Alarm Double knock Alarn Evacuate Extinction InhibitExtinction ReleaseDoorHolder PreAlarm WaterFlow EarlyWarning Fault Supervision Monitor                                                                                                    | Zone SONE 1<br>Fire Alarm<br>Double knock Alarn<br>Evacuate<br>Extinction<br>InhibitExtinction<br>ReleaseDoorHolder<br><b>PreAlarm</b><br>WaterFlow<br>EarlyWarning<br>Fault<br>Supervision<br>Monitor                                            | Type<br>Activation Time                                                                                                    | Latched Sec.                                                                                             |
| Control Panel  Fire Alarm Double knock Alarn Evacuate Extinction InhibitExtinction ReleaseDoorHolder PreAlarm WaterFlow EarlyWarning Fault Supervision Monitor Change Class                                                                                                    | Zone SONE 1<br>Fire Alarm<br>Double knock Alarn<br>Evacuate<br>Extinction<br>InhibitExtinction<br>ReleaseDoorHolder<br><b>PreAlarm</b><br>WaterFlow<br>EarlyWarning<br>Fault<br>Supervision<br>Monitor<br>Change Class                            | Type<br>Activation Time                                                                                                    | Latched Sec.                                                                                             |
| Control Panel  Fire Alarm Double knock Alarn Evacuate Extinction InhibitExtinction ReleaseDoorHolder PreAlarm WaterFlow EarlyWarning Fault Supervision Monitor Change Class Voice                                                                                                    | Zone SONE 1<br>Fire Alarm<br>Double knock Alarn<br>Evacuate<br>Extinction<br>InhibitExtinction<br>ReleaseDoorHolder<br>PreAlarm<br>WaterFlow<br>EarlyWarning<br>Fault<br>Supervision<br>Monitor<br>Change Class<br>Voice                          | Type<br>Activation Time                                                                                                    | Latched Sec.                                                                                             |
| Control Panel  Fire Alarm Double knock Alarn Evacuate Extinction InhibitExtinction ReleaseDoorHolder PreAlarm WaterFlow EarlyWarning Fault Supervision Monitor Change Class Voice Bypass                                                                                                    | Zone SONE 1<br>Fire Alarm<br>Double knock Alarn<br>Evacuate<br>Extinction<br>InhibitExtinction<br>ReleaseDoorHolder<br>PreAlarm<br>WaterFlow<br>EarlyWarning<br>Fault<br>Supervision<br>Monitor<br>Change Class<br>Voice<br>Bypass                | Type<br>Activation Time                                                                                                    | Latched Sec.                                                                                             |
| Control Panel  Fire Alarm  Double knock Alarn  Evacuate  Extinction InhibitExtinction ReleaseDoorHolder PreAlarm WaterFlow EarlyWarning Fault Supervision Monitor Change Class Voice Bypass Test                                                                                                    | Zone SONE 1<br>Fire Alarm<br>Double knock Alarn<br>Evacuate<br>Extinction<br>InhibitExtinction<br>ReleaseDoorHolder<br>PreAlarm<br>WaterFlow<br>EarlyWarning<br>Fault<br>Supervision<br>Monitor<br>Change Class<br>Voice<br>Bypass<br>Test        | Type         Activation Time         Band of Zones         Fire Alarm         Double knock Alarn         Extinction         InhibitExtinction         ReleaseDoorHolder         PreAlarm         WaterFlow         EarlyWarning         Fault         Supervision         Monitor         Change Class         Voice         Bypass         Test | Latched Sec.                                                                                             |
| Control Panel                                                                                                    | Zone SONE 1<br>Fire Alarm<br>Double knock Alarn<br>Evacuate<br>Extinction<br>InhibitExtinction<br>ReleaseDoorHolder<br><b>PreAlarm</b><br>WaterFlow<br>EarlyWarning<br>Fault<br>Supervision<br>Monitor<br>Change Class<br>Voice<br>Bypass<br>Test | Type<br>Activation Time                                                                                                    | Latched Sec.                                                                                             |
| Control Panel                                                                                                    | Zone SONE 1<br>Fire Alarm<br>Double knock Alarn<br>Evacuate<br>Extinction<br>InhibitExtinction<br>ReleaseDoorHolder<br><b>PreAlarm</b><br>WaterFlow<br>EarlyWarning<br>Fault<br>Supervision<br>Monitor<br>Change Class<br>Voice<br>Bypass<br>Test | Type<br>Activation Time  Band of Zones  Fire Alarm Double knock Alarn Evacuate Extinction ReleaseDoorHolder PreAlarm WaterFlow EarlyWarning Fault Supervision Monitor Change Class Voice Bypass Test Loop From saint                                                                                                    | Latched Sec.                                                                                             |

Denne konfigurasjonen er den som brukes normalt ved en leilighetskonfigurasjon.

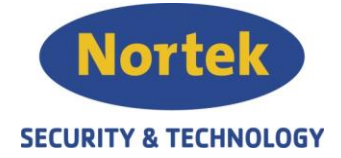

11. "Detector`s smoke chamber contamination" er en funksjon for å lese av smussnivået på adresserbare sløyfedetektorer. Detektorene kompenserer angitt aktiverings verdi i DB fra 0-100%. Rapporten vil angi de analoge verdiene i prosent og med fargekode grønn, gul og rød. Grønn: ca 0-33%

Gul: ca 33-66% Rød: ca 66-100%

|                                                                                                    |                                                                                                    | 1. 1. 1. 1. 1. 1. 1. 1. 1. 1. 1. 1. 1. 1                                                                                                    |                                                                                                    |                                                                                                    |                                                                                                    |                                   |                      |                       |
|----------------------------------------------------------------------------------------------------|----------------------------------------------------------------------------------------------------|----------------------------------------------------------------------------------------------------|----------------------------------------------------------------------------------------------------|----------------------------------------------------------------------------------------------------|----------------------------------------------------------------------------------------------------|-----------------------------------|----------------------|-----------------------|
|                                                                                                    | em SmartLoop                                                                                                    | · • • • • •                                                                                                    | I 🕴 🤤 📰 🔛                                                                                                    | 🔄 🕼 - 🖒 🔽 🚳 - 🖨                                                                                                    | )                                                                                                    |                                   |                      |                       |
| 0                                                                                                    | ) Date/Time                                                                                                    | GRID ICONS                                                                                                    | LOOP CONNECTIO                                                                                                    | INS LOOP PARAMETERS                                                                                                    | s smoke chamber con                                                                                                    | tamination                        |                      | 1.200.000             |
|                                                                                                    | Holidays                                                                                                    | Logical address<br>001                                                                                                    | R27.TAVLE 01.                                                                                                    | 001                                                                                                    | Zone<br>1.ETG                                                                                                    | Device Type:<br>Smoke/Heat detect | or (003)             | Physical a<br>1180F8B |
| 0                                                                                                    | Trigger                                                                                                    | 002                                                                                                    | R01.GANG MM                                                                                                    | 01.002                                                                                                    | MANUELL MEL                                                                                                    | Call Point (004)                  |                      | 1177235               |
|                                                                                                    | Events log                                                                                                    | 003                                                                                                    | R01.GANG 01.0<br>R01 GANG 01.0                                                                                                    | 003                                                                                                    | 1.ETG<br>SIBENER 1 ETG                                                                                                    | Smoke/Heat detect                 | or (003)             | 1180FE8               |
|                                                                                                    | Bekkevold Landskap                                                                                                    | 005                                                                                                    | R01.GANG O/H                                                                                                    | 101.005                                                                                                    | 1.ETG                                                                                                    | Smoke/Heat detect                 | or (003)             | 1180FA6               |
|                                                                                                    | Cause/Effect                                                                                                    | 006                                                                                                    | R02.M0TEROM                                                                                                    | 01.006                                                                                                    | SIRENER 1 ETG                                                                                                    | Sounderflasher (007               | )                    | 117F1D1               |
|                                                                                                    | Timers                                                                                                    | 007                                                                                                    | R02.M0TEROM                                                                                                    | 01.007                                                                                                    | 1.ETG                                                                                                    | Smoke/Heat detect                 | or (003)<br>or (003) | 1180FDA               |
|                                                                                                    | Front panel                                                                                                    | 009                                                                                                    | R04.KONTOR (                                                                                                    | 11.009                                                                                                    | 1.ETG                                                                                                    | Smoke/Heat detect                 | or (003)             | 1180F7F               |
|                                                                                                    | Power Supply                                                                                                    | 010                                                                                                    | R05.KONTOR (                                                                                                    | 01.010                                                                                                    | 1.ETG                                                                                                    | Smoke/Heat detect                 | or (003)             | 1180FA0               |
|                                                                                                    | SLOYFE 1                                                                                                    | 012                                                                                                    | R07.KONTOR (                                                                                                    | 01.012                                                                                                    | 1.ETG                                                                                                    | Smoke/Heat detect                 | or (003)             | 1180F79               |
|                                                                                                    | SLOYFE 2                                                                                                    | 013                                                                                                    | R08.LEDERKO                                                                                                    | NT 01.013                                                                                                    | 1.ETG                                                                                                    | Smoke/Heat detect                 | or (003)             | 1180F77               |
|                                                                                                    | NAC output                                                                                                    | 014                                                                                                    | R09.GANG MM                                                                                                    | 01.014                                                                                                    | MANUELL MEL                                                                                                    | Call Point (004)                  | n                    | 1174CF3               |
| L.                                                                                                    | RS485 BUS                                                                                                    | 016                                                                                                    | R09.GANG 01.                                                                                                    | 016                                                                                                    | 1.ETG                                                                                                    | Smoke/Heat detect                 | or (003)             | 1180F69               |
|                                                                                                    |                                                                                                    | 017                                                                                                    | R09.GANG O/H                                                                                                    | 101.017                                                                                                    | 1.ETG                                                                                                    | Smoke/Heat detect                 | or (003)             | 1180F6B               |
|                                                                                                    |                                                                                                    | 018                                                                                                    | R10 WC HC 01<br>R16.GANG 01 0                                                                                                    | .018<br>019                                                                                                    | SIRENER 1 ETG                                                                                                    | Sounderflasher (007               | or (003)             | 1180FCF<br>117F1D0    |
|                                                                                                    |                                                                                                    | 020                                                                                                    | R14GARDERO                                                                                                    | BE2 01.020                                                                                                    | STYRINGER                                                                                                    | Con. Zone Module                  | (010)                | 117E449               |
|                                                                                                    |                                                                                                    | 021                                                                                                    | R16.GANG 01.0                                                                                                    | 121                                                                                                    | 1.ETG                                                                                                    | Smoke/Heat detect                 | or (003)             | 1180F95               |
|                                                                                                    |                                                                                                    | 022                                                                                                    | R20.KONTOR (                                                                                                    | 11.022                                                                                                    | 1.ETG                                                                                                    | Smoke/Heat detect                 | or (003)             | 1180FD5               |
| est Deta<br>late<br>lote                                                                                                    | amination                                                                                                    |                                                                                                    |                                                                                                    |                                                                                                    |                                                                                                    | arm counter                       |                      |                       |
| Test Deta<br>Date<br>Note                                                                                                    | amination<br>ke level in real tim                                                                                                    | Descript     Descript     Vo                                                                                                    | on                                                                                                    | vel in real time                                                                                                    | Ala                                                                                                    | arm counter                       |                      |                       |
| est Deta<br>Date<br>Note                                                                                                    | amination<br>ke level in real tim                                                                                                    | v Descript                                                                                                    | on                                                                                                    | vel in real time                                                                                                    |                                                                                                    | arm counter                       |                      |                       |
| est Deta<br>Date<br>lote                                                                                                    | amination<br>ke level in real tin<br>Physical<br>address                                                                                                    | Description                                                                                                    | on<br>oltage on Loop<br>mperature lev<br>Zona                                                                                                    | vel in real time<br>Detector's smo                                                                                                    | Ala<br>ke chamber cont                                                                                                    | arm counter                       |                      |                       |
| est Deta<br>ate<br>ote<br>] Conti<br>] Smol                                                                                                    | amination<br>ke level in real tin<br>Physical<br>address<br>1180F8B                                                                                                    | Description                                                                                                    | on                                                                                                    | vel in real time<br>Detector's smo<br>Value reading B                                                                                                    | Ala<br>ke chamber cont                                                                                                    | arm counter                       |                      |                       |
| est Deta<br>late<br>lote<br>Conti<br>Smol<br>ogical                                                                                                    | amination<br>ke level in real tin<br>Physical<br>address<br>1180F88<br>1180F88                                                                                                    | Description  R27.TAVLE 01.001  R01.GANG 01.003                                                                                                    | on                                                                                                    | vel in real time<br>Detector's smo<br>Value reading B<br>Value reading B                                                                                                    | Ala<br>ke chamber cont<br>Error<br>Error                                                                                                    | arm counter                       |                      |                       |
| est Deta<br>ate<br>ote<br>] Conti<br>] Smol<br>ogical<br>1<br>3<br>5                                                                                                    | A Constraints on the second second se | Description                                                                                                    | on                                                                                                    | vel in real time<br>Detector's smo<br>Value reading B<br>Value reading B<br>Value reading B                                                                                                    | ke chamber cont                                                                                                    | arm counter                       |                      |                       |
| est Deta<br>ate<br>ote<br>Contr<br>Smol<br>ogical<br>1<br>3<br>5<br>7                                                                                                    | Physical<br>address<br>1180F88<br>1180F88<br>1180F88<br>1180F88<br>1180F86<br>1180FA6<br>1180FDA                                                                                                    | Description                                                                                                    | on                                                                                                    | vel in real time<br>Detector's smo<br>Value reading B<br>Value reading B<br>Value reading B<br>Value reading B                                                                                                    | ke chamber cont<br>irror<br>irror<br>irror                                                                                                    | arm counter                       |                      |                       |
| est Deta<br>ate<br>ote<br>Contr<br>Smol<br>0gical<br>1<br>3<br>5<br>7<br>8                                                                                                    | Physical<br>address<br>1180F88<br>1180F88<br>1180F88<br>1180F88<br>1180FA6<br>1180FA6<br>1180FDA<br>1180F73                                                                                                    | Description                                                                                                    | on                                                                                                    | vel in real time<br>Detector's smo<br>Value reading B<br>Value reading B<br>Value reading B<br>Value reading B<br>Value reading B                                                                                                    | ke chamber cont<br>foror<br>foror<br>foror<br>foror<br>foror                                                                                                    | arm counter                       |                      |                       |
| est Deta<br>late<br>lote<br>Contr<br>Contr<br>Smol<br>0gical<br>11<br>13<br>15<br>15<br>17<br>18<br>19                                                                                                    | Physical<br>address<br>1180F28<br>1180F28<br>1180F28<br>1180F73<br>1180F75                                                                                                    | Description                                                                                                    | on                                                                                                    | vel in real time<br>Detector's smo<br>Value reading &<br>Value reading &<br>Value reading &<br>Value reading &<br>Value reading &<br>Value reading &                                                                                                    | ke chamber cont<br>fror<br>fror<br>fror<br>fror<br>fror<br>fror                                                                                                    | arm counter                       |                      |                       |
| esst Deta<br>Date<br>lote                                                                                                    | amination<br>ke level in real tim<br>Physical<br>address<br>1180F88<br>1180F88<br>1180F88<br>1180F76<br>1180F77<br>1180F77<br>1180FA0                                                                                                    | Description  R27.TAVLE 01.001 R01.GANG 01.003 R01.GANG 07.003 R02.M0TEROM 01.00 R02.M0TEROM 01.00 R04.KONTOR 01.009 R05.KONTOR 01.010                                                                                                    | on                                                                                                    | vel in real time<br>Detector's smo<br>Value reading fi<br>Value reading fi<br>Value reading fi<br>Value reading fi<br>Value reading fi<br>Value reading fi<br>Value reading fi                                                                                                    | ke chamber cont<br>fror<br>fror<br>fror<br>fror<br>fror<br>fror<br>fror                                                                                                    | arm counter                       |                      |                       |
| esst Deta<br>bate<br>lote<br>Contr<br>Smol<br><br>01<br>11<br>13<br>15<br>5<br>17<br>7<br>7<br>88<br>19<br>9<br>10<br>11                                                                                                    | Amination<br>ke level in real tim<br>Physical<br>address<br>1180F88<br>1180F88<br>1180F88<br>1180F88<br>1180F73<br>1180F73<br>1180F76<br>1180FA0<br>1180FA8                                                                                                    | Description  R01.GANG 01.003 R01.GANG 01.003 R01.GANG 07.003 R01.GANG 07.00 R02.MOTEROM 01.00 R04.KONTOR 01.009 R05.KONTOR 01.010 R05.KONTOR 01.011                                                                                                    | on                                                                                                    | vel in real time<br>Detector's smo<br>Value reading fi<br>Value reading fi<br>Value reading fi<br>Value reading fi<br>Value reading fi<br>Value reading fi<br>Value reading fi<br>Value reading fi                                                                                                    | ke chamber cont<br>aror<br>aror<br>aror<br>aror<br>aror<br>aror<br>aror<br>aro                                                                                                    | arm counter                       |                      |                       |
| est Deta<br>Date<br>lote<br>                                                                                                    | Amination<br>ke fevel in real tim<br>Physical<br>address<br>1180F88<br>1180F88<br>1180F88<br>1180F88<br>1180F86<br>1180F73<br>1180F75<br>1180F75<br>1180F75<br>1180F75<br>1180F75<br>1180F75                                                                                                    | Description R27.TAVLE 01.001 R01.GANG 01.003 R01.GANG 0.003 R02.M0TEROM 01.00 R02.M0TEROM 01.00 R04.KONTOR 01.010 R05.KONTOR 01.011 R07.KONTOR 01.011                                                                                                    | on                                                                                                    | Vel in real time<br>Detector's smo<br>Value reading E<br>Value reading E<br>Value reading E<br>Value reading E<br>Value reading E<br>Value reading E<br>Value reading E<br>Value reading E<br>Value reading E                                                                                                    | ke chamber cont<br>fror<br>fror<br>fror<br>fror<br>fror<br>fror<br>fror<br>fro                                                                                                    | arm counter                       |                      |                       |
| esst Deta<br>late<br>lote<br>                                                                                                    | Amination<br>ke level in real tim<br>Physical<br>address<br>1180F88<br>1180F88<br>1180F88<br>1180FA6<br>1180FA6<br>1180FA6<br>1180F77<br>1180F77<br>1180F77<br>1180F79<br>1180F79<br>1180F77                                                                                                    | Description R27.TAVLE 01.001 R01.GANG 01.003 R01.GANG 0/H 01.005 R02.M0TEROM 01.00 R02.M0TEROM 01.00 R02.M0TEROM 01.001 R05.K0NTOR 01.010 R05.K0NTOR 01.011 R07.K0NTOR 01.012 R08.LEDERKONT 012 R08.LEDERKONT 01                                                                                                    | on                                                                                                    | Vel in real time<br>Detector's smo<br>Value reading f<br>Value reading f<br>Value reading f<br>Value reading f<br>Value reading f<br>Value reading f<br>Value reading f<br>Value reading f<br>Value reading f<br>Value reading f<br>Value reading f                                                                                                    | ke chamber cont<br>aror<br>aror<br>a | arm counter                       |                      |                       |
| est Deta<br>ate<br>ote                                                                                                    | Amination<br>ke level in real tim<br>Physical<br>address<br>1180F88<br>1180F88<br>1180F88<br>1180F78<br>1180F74<br>1180F73<br>1180F77<br>1180F79<br>1180F79<br>1180F79<br>1180F77<br>1180F99                                                                                                    | Description Pescription R27.TAVLE 01.001 R01.GANG 01.003 R01.GANG 0/H 01.005 R02.M0TEROM 01.00 R02.M0TEROM 01.00 R04.KONTOR 01.009 R05.KONTOR 01.010 R06.KONTOR 01.011 R07.KONTOR 01.012 R08.LEDERKONT 01 R09.GANG 01.016                                                                                                    | on Cop<br>mperature lev<br>Zona<br>1.ETG<br>1.ETG<br>1.ETG<br>1.ETG<br>1.ETG<br>1.ETG<br>1.ETG<br>1.ETG<br>1.ETG<br>1.ETG<br>1.ETG<br>1.ETG<br>1.ETG                                                                                                    | Prel in real time<br>Detector's small<br>Value reading f<br>Value reading f<br>Value reading f<br>Value reading f<br>Value reading f<br>Value reading f<br>Value reading f<br>Value reading f<br>Value reading f<br>Value reading f<br>Value reading f<br>Value reading f                                                                                                    | ke chamber cont<br>aror<br>aror<br>a | arm counter                       |                      |                       |
| est Deta<br>ate<br>ote<br>] Contr<br>] Smole<br>ogical<br>1<br>1<br>3<br>5<br>5<br>7<br>8<br>8<br>9<br>0<br>1<br>1<br>2<br>3<br>6<br>6<br>7                                                                                                    | Amination<br>ke level in real tim<br>Physical<br>address<br>1180F88<br>1180F88<br>1180F88<br>1180F78<br>1180F73<br>1180F77<br>1180F77<br>1180F79<br>1180F79<br>1180F77<br>1180F79<br>1180F79<br>1180F79<br>1180F79<br>1180F79                                                                                                    | Descripti                                                                                                    | on Compensative level compensative level compensative level compensative level compensative level compensative level compensative compensative compe | Prel in real time<br>Detector's smoothing for<br>Value reading for<br>Value reading for Value reading for<br>Value reading for<br>Value reading for Value reading for Value                                                                                                    | ke chamber cont<br>aror<br>aror<br>a | arm counter                       |                      |                       |
| east Detailed east Detailed ea | A list and list and l | Descripti                                                                                                    | on Comparedure lever<br>Zona<br>1.ETG<br>1.ETG<br>1.ETG<br>1.ETG<br>1.ETG<br>1.ETG<br>1.ETG<br>1.ETG<br>1.ETG<br>1.ETG<br>1.ETG<br>1.ETG<br>1.ETG<br>1.ETG<br>1.ETG<br>1.ETG<br>1.ETG<br>1.ETG                                                                                                    | Vel in real time<br>Detector's smoothing for<br>Value reading for<br>Value reading for<br>Value r                                                                                                    | ke chamber cont<br>aror<br>aror<br>a | arm counter                       |                      |                       |
| orgical           11           13           55           17           18           19           0           1           2           3           6           7           8           11                                                                                                    | Physical<br>address<br>1180F88<br>1180F88<br>1180F88<br>1180F88<br>1180F73<br>1180F73<br>1180F77<br>1180F77<br>1180F77<br>1180F77<br>1180F77<br>1180F79<br>1180F77<br>1180F69<br>1180F69<br>1180F68                                                                                                    | Description Pescription Pescription Pescription R27.TAVLE 01.001 R01.GANG 01.003 R01.GANG 01.003 R01.GANG 0/H 01.005 R02.M0TEROM 01.00 R02.M0TEROM 01.00 R04.KONTOR 01.009 R05.KONTOR 01.010 R06.KONTOR 01.011 R07.KONTOR 01.011 R07.KONTOR 01.011 R09.GANG 0/H 01.017 R10 WC HC 01.018 R16 GANG 0.121                                                                                                    | on Competence on Loop Internet on Loop Internet on Loop Internet on Loop Internet on Loop Internet on Loop Internet on Letter on Letter  | Prel in real time<br>Detector's smoothing<br>Value reading for<br>Value reading for<br>Value rea | ke chamber cont<br>aror<br>aror<br>a | arm counter                       |                      |                       |
| east Detailed east Detailed ea | A list amination ke level in real tim evel in real tim address 1180F88 1180F88 1180F88 1180F78 1180F76 1180F77 1180F77 1180F77 1180F77 1180F79 1180F79 1180F79 1180F79 1180F69 1180F69 | Description Pescription Pescription Pescription Pescription Pescription Pescription R27.TAVLE 01.001 R01.GANG 01.003 R01.GANG 01.003 R01.GANG 0/H 01.005 R02.M0TEROM 01.00 R04.KONTOR 01.009 R05.KONTOR 01.010 R06.KONTOR 01.011 R07.KONTOR 01.011 R07.KONTOR 01.012 R08.LEDERKONT 01 R09.GANG 0/H 01.017 R10 WC HC 01.018 R16.GANG 01.021 P20.KONTOR 01.022 P20.KONTOR 01.022       | on Competence on Loop Internet Competence on Loop Internet Competence on Competence on | Prel in real time<br>Detector's smo<br>Value reading f<br>Value reading f                                                                                                    | ke chamber cont<br>inor<br>inor<br>inor<br>inor<br>inor<br>inor<br>inor<br>inor                                                                                                    | arm counter                       |                      |                       |
| est Deta<br>ate<br>ote<br>] Conti<br>] Smol<br>ogical<br>1<br>3<br>5<br>7<br>7<br>8<br>9<br>0<br>0<br>1<br>1<br>2<br>3<br>6<br>6<br>7<br>8<br>8<br>1<br>2<br>2<br>3                                                                                                    | A mination<br>ke level in real tim<br>Physical<br>address<br>1180F88<br>1180F88<br>1180F88<br>1180F88<br>1180F78<br>1180F73<br>1180F76<br>1180F77<br>1180F78<br>1180F79<br>1180F69<br>1180F68<br>1180F95<br>1180F05<br>1180F05                                                                                                    | Description Pescription Pescri | on Composition Composition Com | Vel in real time                                                                                                    | ke chamber cont<br>inor<br>inor<br>inor<br>inor<br>inor<br>inor<br>inor<br>inor                                                                                                    | arm counter                       |                      |                       |
| est Deta<br>ate<br>ote<br>] Conti<br>] Smol<br>ogical<br>1<br>3<br>5<br>5<br>7<br>8<br>9<br>0<br>1<br>1<br>2<br>3<br>6<br>7<br>7<br>8<br>1<br>2<br>3<br>4                                                                                                    | A mination<br>ke level in real tim<br>Physical<br>address<br>1180F88<br>1180F88<br>1180F88<br>1180F88<br>1180F73<br>1180F73<br>1180F73<br>1180F75<br>1180F79<br>1180F79<br>1180F69<br>1180F68<br>1180F05<br>1180F05<br>1180F05<br>1180F82<br>1180F82                                                                                                    | Description Peer Description Peer Description Peer Peer Peer Peer Peer Peer Peer Peer                                                                                                    | on Composition Composition Com | vel in real time<br>Detector's smo<br>Value reading B<br>Value reading B<br>Value reading G<br>Value reading G                                                                                                    | ke chamber cont                                                                                                    | arm counter                       |                      |                       |

Telefon: 31 41 51 40, mail: post@nortek.st, org.nr: 995173743, Adresse: Steinbergveien 1, 3050 Mjøndalen. Utgave januar 2018, versjon 001, Forbehold om trykkfeil og endringer av data.

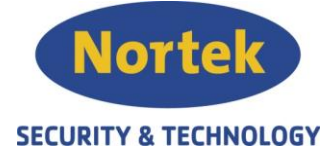

12. Oversikt over de mest brukte resistorer og kondensatorer.

EM411R -22μF (overvåking inngang) -470Ω (alarmmotstand)

EM312SR -22KΩ (overvåking inngang og utgang) -2k2Ω (alarmmotstand)

Addsecure alarmsender -4k7Ω (overvåking inngang)

NAC -47KΩ (overvåking utgang